## USIIS User Documentation USIIS Portal

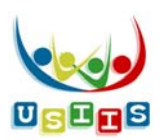

The **USIIS Portal** screen displays when a user successfully logs into USIIS.

| JSIIS Portal                                              | 115115                                      |
|-----------------------------------------------------------|---------------------------------------------|
|                                                           | Home Page   User Profile   Help   Links     |
| Iome Page                                                 |                                             |
| Logged in User: NANCY MCCONNELL<br>USIIS Provider ID: 801 | Provider Name: USIIS PROGRAM                |
|                                                           |                                             |
|                                                           |                                             |
| Double click to select one of the USIIS se                | ervices below.                              |
| WebKIDS<br>UCMS                                           |                                             |
| USIIS Immunize<br>Vaccine Inventory                       |                                             |
| Doses Administered Reporting<br>VOMS                      |                                             |
| ClinicReports & BatchProcesses                            |                                             |
|                                                           |                                             |
|                                                           |                                             |
|                                                           |                                             |
|                                                           |                                             |
|                                                           |                                             |
| Change USIIS Service: Choose One                          | IT Help Desk: (801)538-3440 / (800)678-3440 |
| analati pa antio put                                      | Version: 1.00.00_20150903                   |

## Functionality

| Double click on one of the USIIS Services below                   |                                                  | [located at middle of screen]        |
|-------------------------------------------------------------------|--------------------------------------------------|--------------------------------------|
| Note: only the USIIS services available to the user will display. |                                                  |                                      |
| USIIS Service                                                     | Description                                      |                                      |
| USIIS Immunize                                                    | Search and enter demographic an                  | d immunization information, and      |
|                                                                   | obtain patient-specific reports suc              | h as the Forecast and School Record. |
|                                                                   | • Access from USIIS Portal.                      |                                      |
|                                                                   | Replaces what used to be ca                      | lled "Webkids."                      |
|                                                                   | Can also access by selecting                     | from Change USIIS Service.           |
| Vaccine Inventory                                                 | Manage VFC and Private vaccine in                | nventory.                            |
|                                                                   | • Access from USIIS Portal.                      |                                      |
|                                                                   | Can also access by selecting                     | from Change USIIS Service.           |
|                                                                   | <ul> <li>Replaces access from what up</li> </ul> | used to be called "Admin."           |
| Clinic Reports & Batch                                            | Reports: Reminder Recall, Clinic H               | listory, Batch Forecast—run on batch |
| Processes                                                         | lists.                                           |                                      |

|                             | Batch List: specify criteria for selecting a list of patients, and run      |  |
|-----------------------------|-----------------------------------------------------------------------------|--|
|                             | processes such as CoCASA Export, End Clinic Affiliation.                    |  |
|                             | <ul> <li>Access from USIIS Portal.</li> </ul>                               |  |
|                             | <ul> <li>Can also access by selecting from Change USIIS Service.</li> </ul> |  |
|                             | <ul> <li>Replaces access from what used to be called "Admin."</li> </ul>    |  |
| Doses Administered          | Report required for all VFC providers—to be submitted quarterly.            |  |
| Reporting                   | Can also be useful for non-VFC providers.                                   |  |
|                             | Access from USIIS Portal.                                                   |  |
|                             | <ul> <li>Can also when selected from Change USIIS Service.</li> </ul>       |  |
| VOMS                        | Vaccine Ordering Management System (VOMS)—available for some VFC            |  |
|                             | providers; will become available for all VFC providers in 2017-18.          |  |
|                             | Access from USIIS Portal.                                                   |  |
|                             | <ul> <li>Can also access by selecting from Change USIIS Service.</li> </ul> |  |
| Change USIIS Service        | [located at bottom of screen]                                               |  |
| • Displays at the bottom of | all screens while using USIIS.                                              |  |
| • Once selected, the applic | able USIIS Service screen displays.                                         |  |
| Menu                        | [located at top right of screen]                                            |  |
| Home Page                   | Displays the USIIS Portal screen.                                           |  |
| User Profile                | Displays the User Profile screen.                                           |  |
| Help                        | Help Desk phone numbers                                                     |  |
|                             | <ul> <li>Password Management instructions</li> </ul>                        |  |
|                             | User Documentation                                                          |  |
| Links                       | USIIS Program website                                                       |  |
|                             | USIIS User Documentation                                                    |  |
|                             | CDC Immunization Information System website                                 |  |
|                             | UDOH Immunization Program website                                           |  |
|                             | CDC Vaccines & Immunizations website                                        |  |
| Logout                      | • Please select when you are done using USIIS.                              |  |
|                             | • USIIS will end a session automatically if idle for more than 15 minutes,  |  |
|                             | requiring a user to log in again.                                           |  |